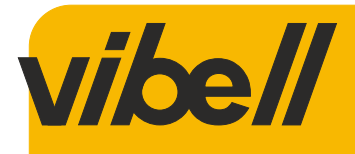

CE

# **VIDEO ZASLON**

UPUTE ZA UPORABU I MONTAŽU Model: OR-VID-EX-1060PMV

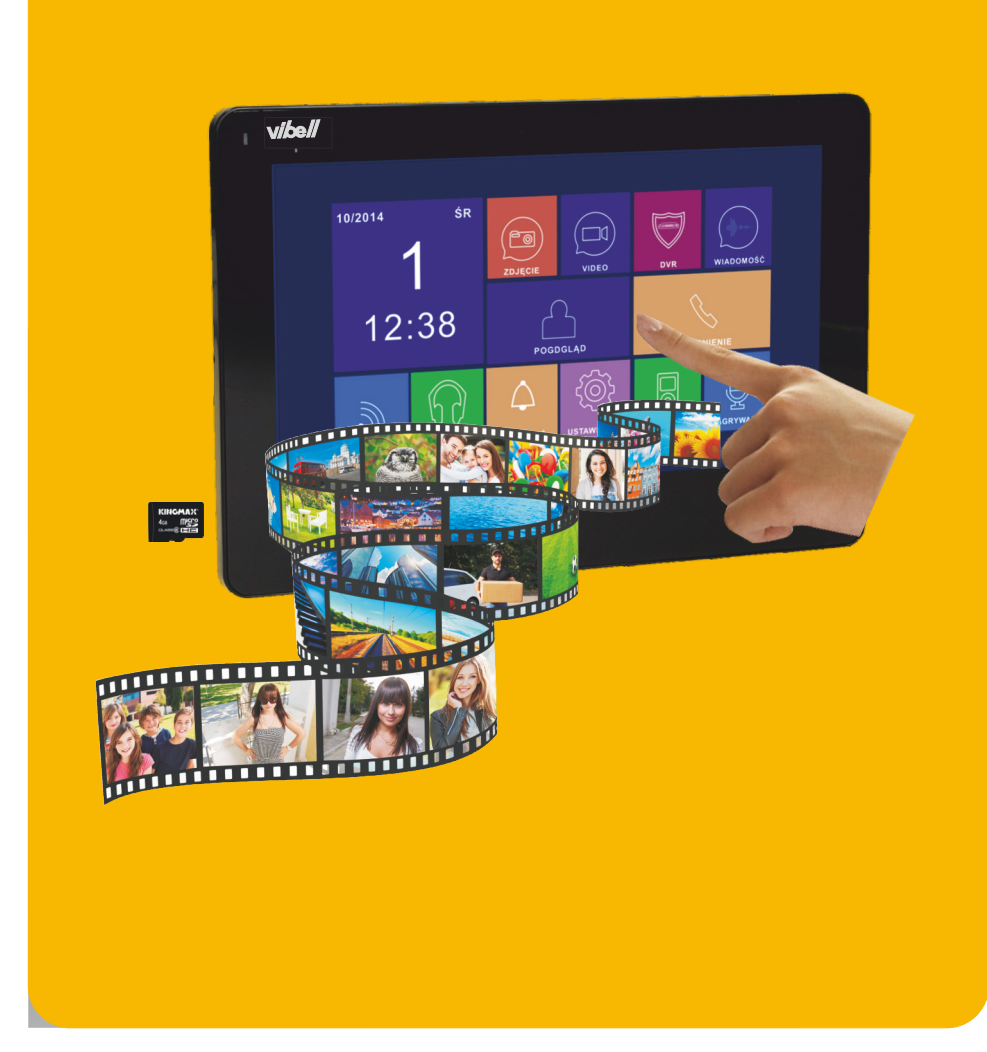

#### SADRŽAJ

#### NAPOMENE

Osnovne značajke i funkcije

Sastavni dijelovi zaslona

Postavljanje i dijagram ožičenja

Montaža

Specifikacije kabela

Način rada

- glavni izbornik sustava
- izbornik načina rada
- zaprimanje poziva
- postavljanje glasnoće zvuka
- postavke svjetline/boje/kontrasta
- praćenje
- funkcije interfona
- funkcije prijenosa
- praćenje zvuka
- snimanje slike
- funkcija automatskog DVR-a
- ručno snimanje VIDEA
- govorna pošta
- promjena poruke govorne pošte
- budilica i elektronički kalendar
- pregled slika, videa, DVR-ova i medijskih datoteka
- brisanje datoteka i mapa
- parametri snimanja slika, videa i DVR-ova
- postavke sustava
- Rješavanje problema
- Tehnički podaci

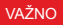

Prije spajanja i korištenja uređaja pažljivo pročitajte ove upute za uporabu. U slučaju da je nešto ovdje napisano nejasno, molimo, kontaktirajte prodavača. Kupac može samostalno montirati i pustiti opremu u rad ako ima osnovno znanje o elektroničkim sustavima i uporabi primjerenih alata. Preporučujemo da uređaj montira stručnjak.

Proizvođač nije odgovoran za bilo koju štetu nastalu zbog nepravilnog postavljanja ili rukovanja uređajem. Bilo kakav samostalni popravak ili modifikacija uzrokuje gubitak jamstva.

Budući da su tehnički podaci podložni stalnim izmjenama, proizvođač zadržava pravo na izmjene karakteristika proizvoda te uvođenje različitih konstrukcijskih rješenja bez pogoršavanja parametara proizvoda ili funkcionalne kvalitete. Pridržana su sva autorska prava i prava na prijevod/ tumačenje ovih uputa za uporabu.

- 1. Isključite napajanje električnom energijom prije bilo kakvog rada na proizvodu.
- 2. Uređaj se ne smije zaroniti u vodu niti u druge tekućine.
- 3. Uređaj se ne smije koristiti ako je njegovo kućište oštećeno.
- 4. Uređaj ne smijete popravljati sami.
- 5. Uređaj se može rabiti samo sukladno njegovoj namjeni.

6. Nemojte postavljati zaslon blizu uređaja koji emitiraju jaka magnetna polja poput televizora ili zvučnika.

7. Nemojte postavljati zaslon na područje izloženo visokoj vlažnosti, vibracijama, udaru ili jakoj sunčevoj svjetlosti.

- 8. Isključite napajanje ako iz uređaja dolazi zvuk koji vam se ne čini uobičajen.
- 9. Nakon montaže i postavljanja uklonite zaštitnu foliju sa zaslona.

U svakom kućanstvu koristi se električna i elektronička oprema koja predstavlja potencijalnu opasnost za ljude i okoliš zbog opasnih tvari, mješavina te sastavnih elemenata takve opreme. Međutim, korištena oprema predstavlja vrijedan materijal iz kojega možemo dobiti sekundarne sirovine, kao što su bakar, kositar, staklo, željezo i druge. Oznaka OEEO koja se nalazi na opremi, ambalaži ili u dokumentaciji priloženoj uz opremu znači da je takvu električnu i elektroničku opremu potrebno odvajati od drugog otpada. Proizvodi s ovom oznakom ne smiju se svrstavati u obično smeće s drugim otpadom, a nepridržavanje se kažnjava novčanom kaznom.

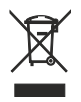

Oznaka također znači da je oprema stavljena na tržište nakon 13. kolovoza 2005. Odgovornost je korisnika da korištenu opremu zbrine na mjesto predviđeno za njegovu primjerenu obradu. Korištenu opremu također možete predati trgovcu ako ste kupili novi proizvod, ali količina te opreme ne smije biti veća od kupljene nove opreme iste vrste. Informacije o dostupnom sustavu prikupljanja elektroničke opreme kao otpada možete pronaći na informacijskom pultu u trgovini te u uredu lokalne uprave ili općine. Pravilno zbrinjavanje korištene opreme pomaže očuvanju okoliša i zaštiti ljudskog zdravlja!

#### **OSNOVNE ZNAČAJKE I FUNKCIJE**

- Dio Vibell video interfonskog sustava
- 7-inčni LCD zaslon u boji visoke razlučivosti
- Izuzetno tanak, hands-free monitor
- Zaslon osjetljiv na dodir
- OSD izbornik na poljskom i engleskom jeziku
- Memorijski modul
- Utor za vanjsku SD karticu
- DVR funkcija praćenja (snimanje video sekvenci)
- Funkcija govorne pošte
- Budilica i timer
- Funkcija interfona s dodatnim zaslonom
- 7 melodija zvona za odabir
- Podešavanje svjetline, boje i glasnoće zvona i pozivanja
- Proširivo dodatnim video kamerama i CCTV kamerama
- Omogućuje vam da vodite razgovor s osobom na ulazu i istovremeno promatranje na zaslonu monitora
- Daljinski upravljač električnih vrata (nije priloženo) i automatska upravljačka jedinica vrata

#### SASTAVNI DIJELOVI

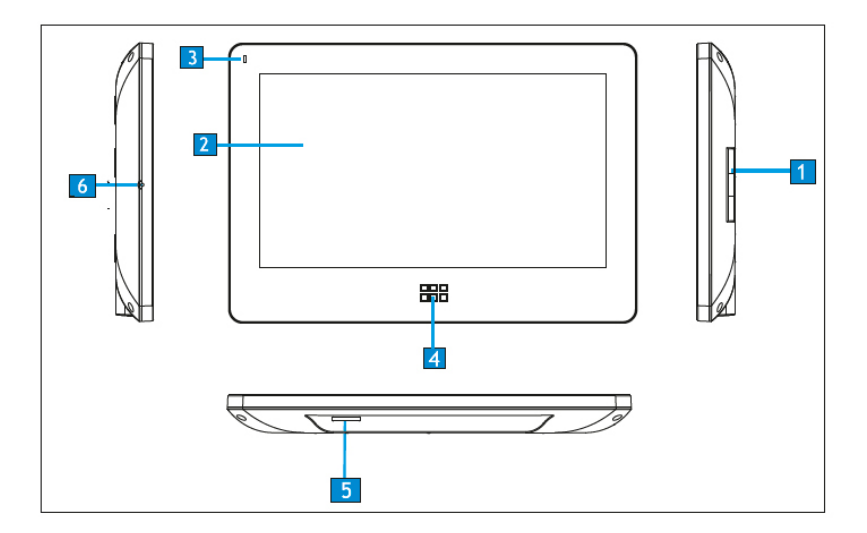

| Br. | Dio                  | Funkcionalni opis                       |
|-----|----------------------|-----------------------------------------|
| 1   | Zvučnik              |                                         |
| 2   | LCD                  |                                         |
| 3   | Indikator            | Indikator za uključivanje/isključivanje |
| 4   | Gumb                 | Ulaz u glavni izbornik                  |
| 5   | Utor za MicroSD kar- |                                         |
|     | ticu                 |                                         |
| 6   | Mikrofon             |                                         |

#### 1. Ulaz 2 Priključak vanjskog panela

Sustav može podržati do 1 glavnog zaslona, 3 dodatna zaslona, 2 vanjska panela s kamerom i 8 CCTV kamera.

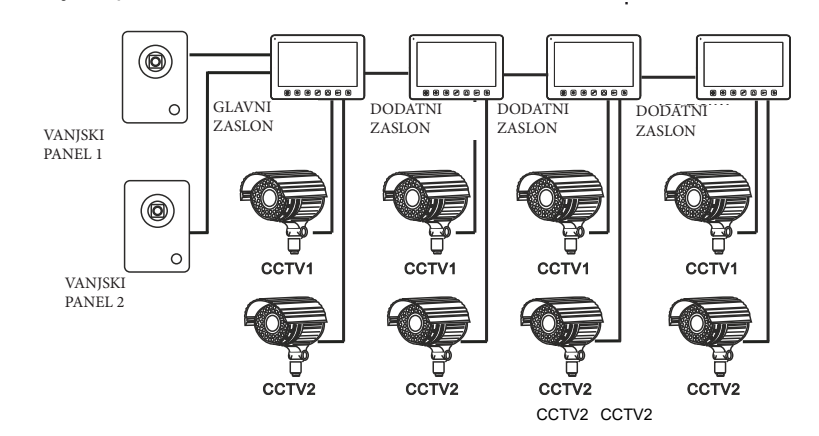

#### 2. Ulaz 2 priključak za CCTV kamere

Sustav može podržati do 1 glavnog zaslona, 1 vanjski panel s kamerom, 9 CCTV kamera i 3 dodatna zaslona.

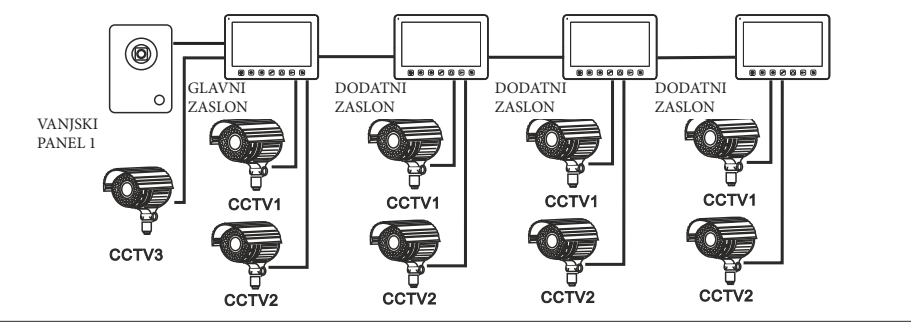

Pri projektiranju ožičenja vodite računa o odgovarajućem presjeku kabela:

do 30 m - preporučeni kabel XzTKMXpw 3 x 2 x 0,5 mm2

od 30 m do 100 m - preporučeni kabel XzTKMXpw 3 x 2 x 0,8 mm2

Priključak na elektromagnetsko zaključavanje treba biti izveden s 2 x 1 mm2.

Set je kompatibilan s bilo kojim električnim vratima s naponom od 12 V DC (nije priloženo).

Električná vrata s naponom od 12 VDC i trenutnom potrošnjom do 450 mA (nije priloženo) ne zahtijeva dodatno napajanje. Prilikom spajanja održavajte točan polaritet kao što je prikazano na dijagramu!

Ukupna dužina instalacije ne smije prelaziti 100 metara.

Uporaba kabela s upletenom paricom se doista ne preporučuje.

# Dijagram ožičenja 1

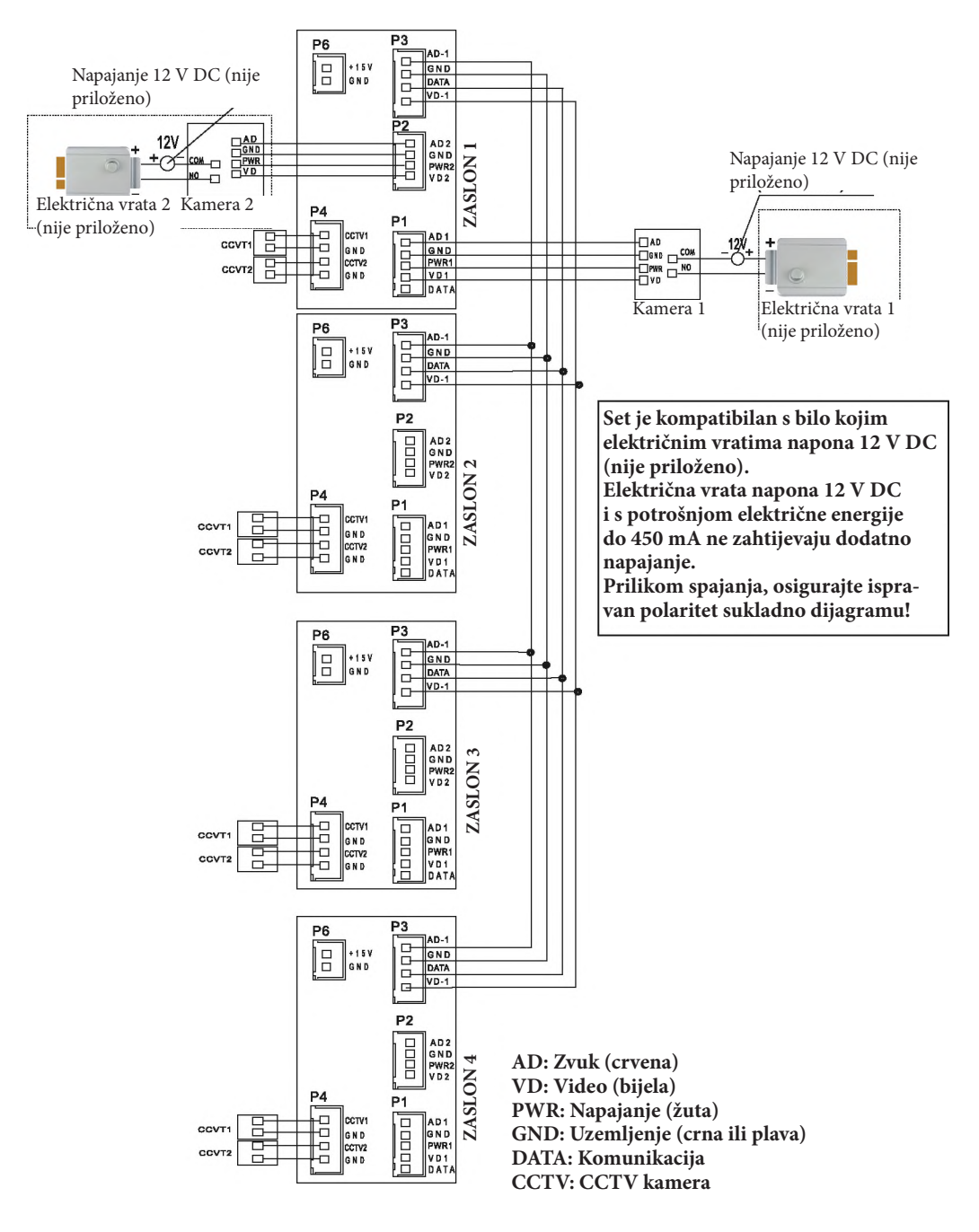

# Dijagram ožičenja 2

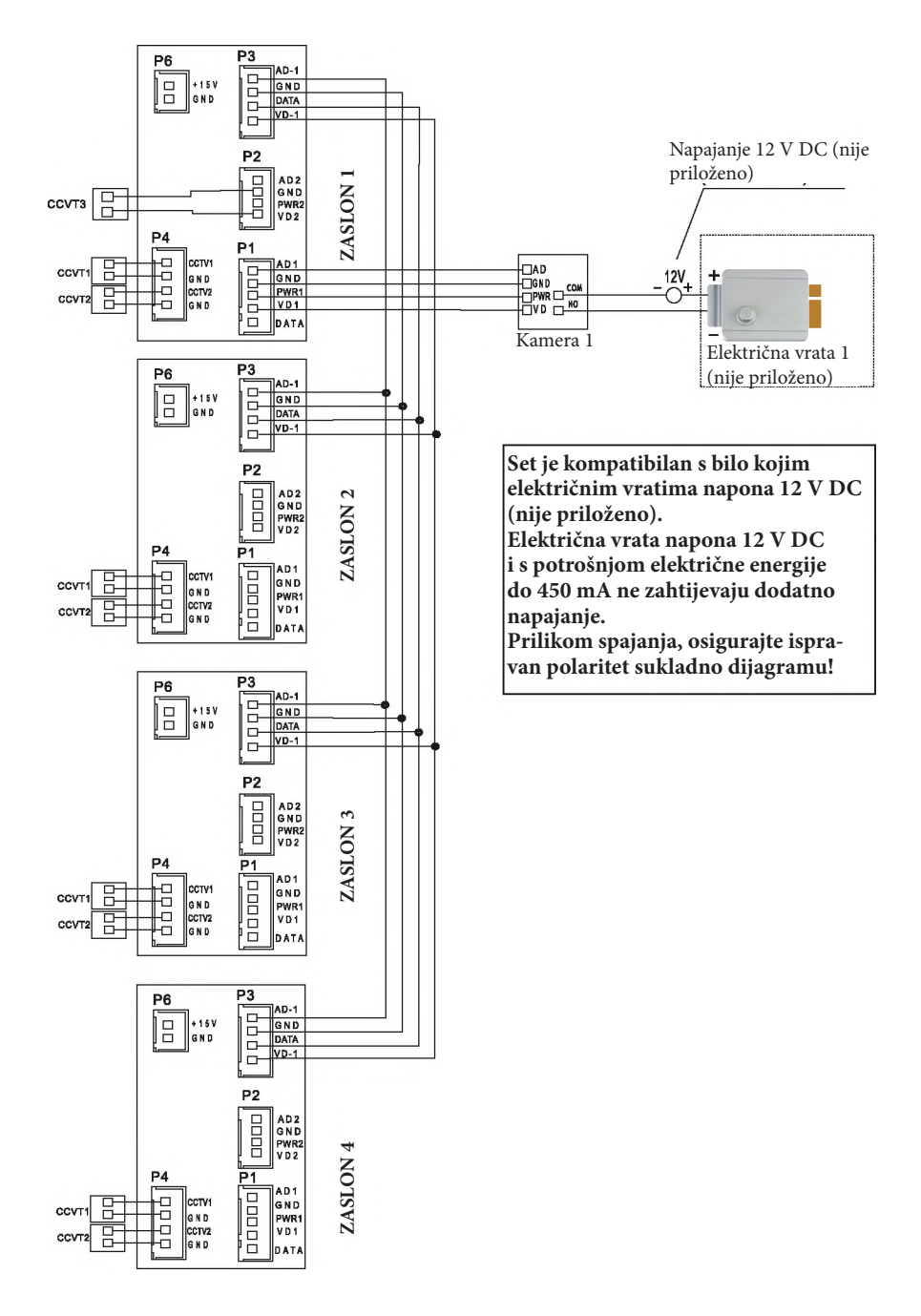

#### MONTAŽA

- 1. Odredite položaj montiranja zaslona:
- 2. Predložena visina 1,5-1,6 metara;
- 3. Odvojite montažni okvir od stražnje strane zaslona.
- 4. Postavite okvir na zid.
- 5. Spojite ožičenje kao što je prikazano na dijagramu ožičenja.
- 6. Pričvrstite zaslon na nosač za montažu.
- 7. Nakon postavljanja vanjskog panela, uključite napajanje.

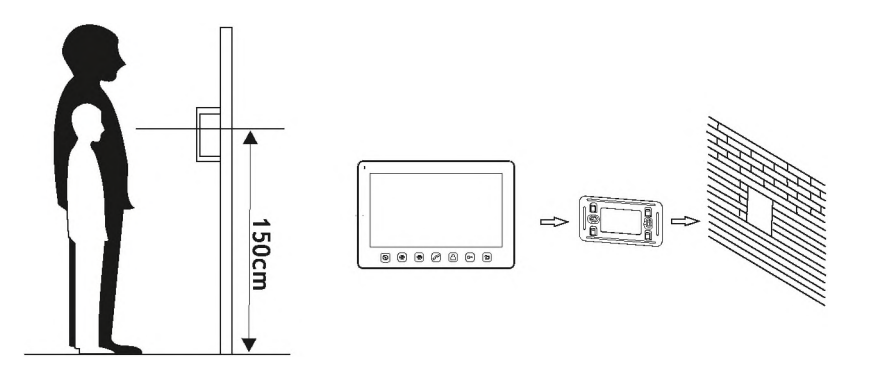

Preporučuje se testirati rad uređaja prije bušenja rupa za montažu. U tu svrhu spojite uređaj prema shemi ožičenja. Nakon temeljite provjere, nastavite s bušenjem rupa za montažu nakon isključivanja napajanja.

# Specifikacije kabela

Video interfonski kabeli ne smiju se ugrađivati u isti kabel kao i druge instalacije, npr. zvono na vratima, alarm itd. Naponski ili telekomunikacijski kabeli emitiraju jaka magnetska polja (npr. zvučnički stupovi, TV set) te bi izravnim kontaktom s kabelima koji spajaju vanjsku jedinicu sa zaslonom mogli u velikoj mjeri utjecati na rad seta.

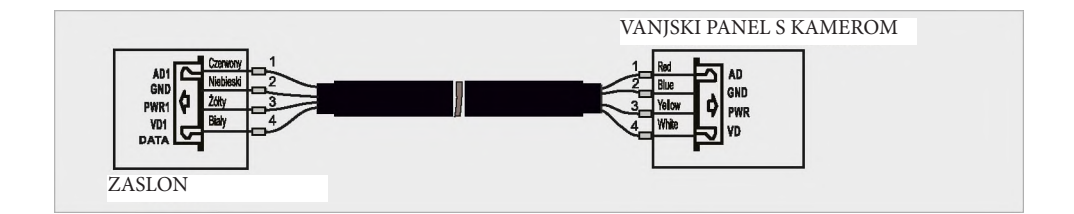

Bilješke: Pogledajte priručnik vanjskog panela OR-VID-EX-1057KV, OR-VID-EX-1061KV, OR-VID-EX- 1062KV, OR-VID-EX-1063KV za detaljan dijagram ožičenja električnih vrata.

#### NAČIN RADA

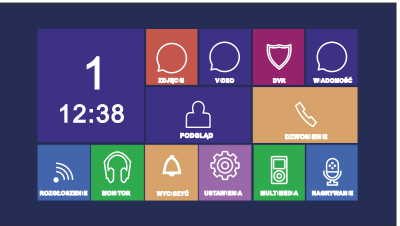

### GLAVNI IZBORNIK SUSTAVA

U pripravnom stanju dodirnite tipku na panelu zaslona \_\_\_\_\_ za ulazak u glavni izbornik.

Za zatvaranje izbornika prijeđite prstom preko zaslona ulijevo.

| ( <b>В</b> )<br>РНОТО | Pregledavanje/brisanje<br>spremljenih fotografija                       | Ako postoje nove/nepregle-<br>dane fotografije, u desnom<br>kutu pojavit će se NO (ne).       |
|-----------------------|-------------------------------------------------------------------------|-----------------------------------------------------------------------------------------------|
| VIDEO                 | Pregledavanje/brisanje<br>spremljenih snimaka                           | Ako postoje novi/nepregle-<br>dani snimci, u desnom kutu<br>pojavit će se NO (ne).            |
| DVR                   | Pregledavanje/brisanje DVR<br>datoteka                                  |                                                                                               |
| MULTIMEDIA            | Pregledavanje/brisanje da-<br>toteka pohranjenih na Micro<br>SD kartici |                                                                                               |
| (d)++)<br>NESSAGE     | Pregledavanje/brisanje snim-<br>ljenih audio datoteka                   | Ako postoje nove/nepre-<br>gledane audio datoteke, u<br>desnom kutu pojavit će se<br>NO (ne). |

| RECORD             | Snimanje audio datoteka |                                             |
|--------------------|-------------------------|---------------------------------------------|
| <b>31</b><br>12:38 | Kalendar                | Prikazuje datum, dan i<br>vrijeme           |
| MONITORING         | Pregled vanjskog panela | Ulaz u način rada praćenja<br>vanjske ploče |
| CALLING            | Prijenos poziva         | Ulaz u način rada prijenosa<br>poziva       |
|                    | Objava                  | Prijenos na druge zaslone                   |
| MONITOR            | Slušanje                | Ulaz u način rada slušanja                  |
|                    | Postavke sustava        | Ulaz u postavke sustava                     |

#### IZBORNIK NAČINA RADA

Sustav podržava 5 različitih aktivnosti:

1. Odabir klikom: klikom na bilo koju praznu točku na zaslonu prikazat će se izbornik načina rada. Da biste sakrili izbornik, kliknite ponovno.

2. Pomicanje lijevo: Pomicanje lijevo za povratak na prethodni izbornik

veze

3. Pomicanje desno: Skrivanje izbornika na multimedijskom korisničkom panelu/ prikaz sljedeće slike.

4. Pomicanje prema gore: u postavkama sustava prijelaz na zadnju stranicu.

5. Pomicanje prema dolje: u postavkama sustava prijelaz na zadnju stranicu.

Ako je zaslon u načinu praćenja ili razgovora, na desnoj strani zaslona pojavit će se sljedeći izbornik:

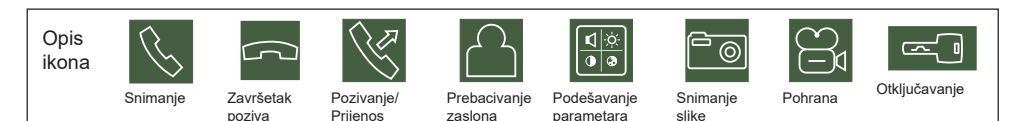

zaslona

#### Primanje dolaznih poziva

Pritiskom gumba Call (pozivanje) na vanjskom panelu svi spojeni zasloni će emitirati ton zvona i na LCD zaslonu će se prikazati poruka "CALL COMING" (dolazni poziv).

Dodirnite Sza pokretanje poziva (trajanje poziva je 60 sekundi) Ako želite daljinski otključati vrata, dodirnite

ikonu 🖾 . Poruka DOOR OPENING (OTVARANJE VRATA) prikazuje se na zaslonu 1. Ako želite

otvoriti vrata na daljinu, dodirnite ikonu <sup>[22]</sup>. 1. Ako tijekom poziva zaprimite novi poziv, prikazat će <u>se p</u>oruka GUEST AT THE DOOR 2 (GOST NA

VRATIMA 2). Za prijelaz na drugi poziv dodirnite ikonu i . 2. Dok razgovarate s gostom, možete prenijeti pozive na druge zaslone u sustavu.

Ako želite prenijeti poziv na drugu osobu, kliknite na (Na zaslonu će se prikazati poruka TRANSFER TO OTHER ROOMS (PRIJENOS U DRUGE PROS-TORIJE).

# Postavke glasnoće

U načinu pozivanja/interfona kliknite ikonu Za ulazak u izbornik za kontrolu glasnoće, a zatim kliknite 4 ili — za podešavanje glasnoće.

# Podešavanje svjetline/boje/kontrasta

Kad je zaslon uključen, dodirnite ikonu za podešavanje glasnoće, a zatim ponovno kliknite na ikonu za ulazak u izbornik za podešavanje BRIGHT/COLOR/CONT (SVJETLINE/BOJE/KONTRASTA), kliknite na + ili — za podešavanje svjetline, boje i kontrasta.

# Praćenje - kontrola vanjskih panela ili CCTV kamera

U pripravnom stanju dodirnite zaslon 🔠 za ulazak u glavni izbornik sustava, a zatim dodirnite ikonu

Možete prikazati snimke iz spojenog vanjskog panela i CCTV kamera.

Dok nadzirete vanjski zaslon, možete isključiti mikrofon zvona. Da biste to učinili, dodirnite ikonu

Ako je mikrofon u normalnom načinu rada, kliknite za otvaranje vrata. Ako se sustav proširi dodatnim zaslonima (najviše 4), mogu se izvesti sljedeći postupci.

# Interfonske funkcije

U pripravnom stanju zaslona dodirnite 🕮 za ulazak u glavni izbornik sustava i zatim dodirnite ikonu za aktiviranje funkcije. Ako imate više od 2 zaslona spojena jedan na drugi, možete odabrati NR ciljnog monitora na zaslonu.

# Funkcija prijenosa

Ova funkcija omogućuje prijenos informacija na sve zaslone.

U pripravnom stanju dodirnite 🔠 za ulazak u glavni izbornik sustava, a zatim dodirnite ikonu 💜 . Na zaslonu će se prikazati SEND REQUEST (ZAHTJEV ZA SLANJE), a na ostalim zaslonima će se prikazati SLANJE. Sada možete početi prenositi.

### Nadzor zvuka

Za aktivaciju funkcije, odaberite glavni izbornik sustava na 🔠, zatim dodirnite ikonu

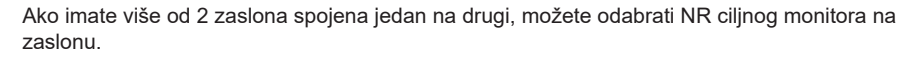

#### Važno:

a: U načinu audio nadzora korisnik može slušati zvukove u prostoriji koja se nadzire, ali osobe u prostoriji koja se nadzire neće čuti glas osobe koja nadzire.

b: Funkcija praćenja zvuka dostupna je samo kad je omogućena funkcija MAY BE MONITORED (može se nadzirati) na željenom zaslonu. Provjerite izbornik sustava kako biste vidjeli kako aktivirati funkciju MAY BE MONITORED (može se nadzirati).

# Snimanje slike

1. Automatsko snimanje slike: "Automatic capture quality" (Kvaliteta automatskog snimanja) treba biti podešena na 1,2 ili 3 u POSTAVKAMA SUSTAVA. Sustav će automatski snimati i spremati slike kad posjetitelj pozvoni na vrata.

2. Ručno snimanje slike: U načinu razgovora i nadzora dodirnite ikonu 🔤 ručno. Na zaslonu se prikazuje SNIMLJENA SLIKA.

## Funkcija automatskog DVR-a.

Za aktivaciju funkcije, odaberite glavni izbornik sustava na 🔠, zatim dodirnite ikonu 🅃

Moguće je snimati videozapise kamerom vanjskog zaslona ili CCTV kamerom u unaprijed podešeno vrijeme.

Važno:

(a) DVR funkcija ne snima zvuk.

(b) Za potpuno korištenje DVR funkcije potrebno je spojiti 8G microSD karticu.

(c) Kako biste dobili visokokvalitetnu video sliku, odaberite razlučivost: 640\* 480.

(d) Podesite li istodobno datum početka i datum završetka, funkcija DVR će se odmah pokrenuti i ostati uključena unutar 24 sata.

### Ručno snimanje VIDEA

U načinu pozivanja ili nadzora dodirnite ikonu 🖾 za ručno snimanje slike.

Ponovno dodirnite ikonu 🖾 kako biste dovršili registraciju.

### Govorna pošta

Ova funkcija omogućuje gostima da ostave glasovnu poruku kad nema nikoga. Aktivirajte funkciju AU-TOMATSKOG OSTAVLJANJA GLASOVNIH PORUKA u izborniku POSTAVKI SUSTAVA prije izlaska iz kuće. Nakon što gost pritisne gumb za poziv na vanjskom panelu i nitko se ne javi prije završetka signala zvona, gost će čuti poruku "Dobro jutro, trenutačno nema nikoga kod kuće, ostavite poruku nakon signala" i gost će imati 20 sekundi da snimi svoju poruku.

### Promjena poruke na govornoj pošti

Želite li promijeniti poruku na govornoj pošti u izborniku sustava, pritisnite tipku i registrirajte glasovnu poruku.

Zatim izađite iz trenutne funkcije i pritisnite ikonu 🕑

Na zaslonu će se prikazati snimljene AUDIO datoteke kao što je prikazano na slici 1.

| (IIII)/I | AUDIO                 |        |
|----------|-----------------------|--------|
|          | 28-07-2012 14:22:30 ? |        |
|          | 28-07-201214:22:24 ?  |        |
|          | 28-07-2012 14:22:20 ? |        |
|          | 28-07-201214:22:14 ?  |        |
|          | 28-07-2012 13:30:40 🤶 |        |
|          |                       |        |
|          |                       |        |
|          |                       |        |
| ×        |                       | ≈ ]    |
|          |                       |        |
|          |                       | fig. 1 |
|          |                       |        |

Dodirnite audio datoteku koju želite podesiti kao početni signal i zatim dodirnite ikonu (Signal setting - Postavka signala) za ulazak u izbornik "ALARM TONE SETTING" (Postavke zvuka alarma). ALARM TONE (ZVUK ALARMA) kao na slici 2.

| ALARM TONE SETTING | Ľ             |
|--------------------|---------------|
| ALARM TONE         | SYSTEM TONE   |
| TON PLAY           | STARTING TONE |
| ALARM TONE VOLUME  | 05            |
|                    |               |
|                    |               |
|                    |               |
|                    |               |
|                    |               |
|                    |               |
|                    |               |
| EXIT               | MAKE          |

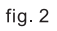

Ų

Za promjenu ALARM TYPE (VRSTE ALARMA) dodirnite SYSTEM TONE (TON SUSTAVA) ili ikonu USERTONE.

PLAY TONE: zasebnu poruku dobrodošlice i zasebnu oproštajnu poruku možete postaviti klikom na: STARTING TONE (POČETNI TON) ili ENDING TONE (ZAVRŠNI TON)

Za promjenu glasnoće poruke podesite glasnoću ZVUKA ALARMA od 01 do 10 klikom na željenu vrijednost.

Za potvrdu postavki dodirnite MAKE ili za poništavanje dodirnite EXIT.

### Budilica i elektronički kalendar

1. Postavke TIMERA trebaju biti postavljene u glavnom izborniku u POSTAVKAMA SUSTAVA.

2. Kad se aktivira budilica, možete je isključiti klikom na ikonu zvona u gornjem lijevom kutu zaslona.

3. Kad se na zaslonu pojavi slika kao na slici 3, kliknite na sat u lijevom kutu zaslona i vrijeme prikazano u desnom kutu, zatim podesite odgovarajuće parametre.

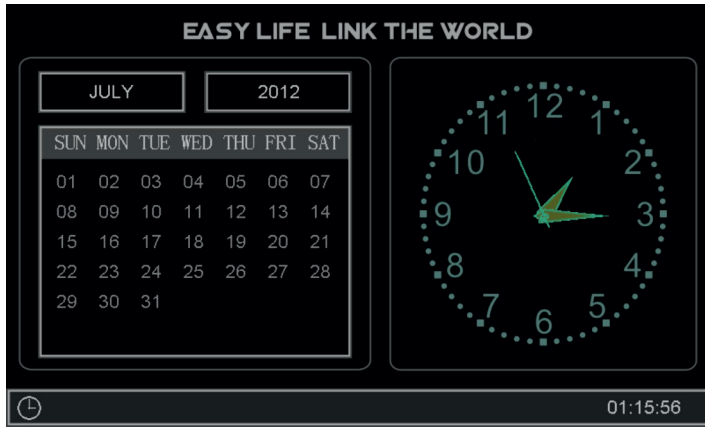

fig. 3

### Prikaz fotografija, videozapisa, DVR-ova i medijskih datoteka

U pripravnom stanju pritisnite 🔠 za prelazak na glavni izbornik sustava. Broj negledanih datoteka prikazuje se kao crvena ikona u desnom kutu zaslona. Nazivi datoteka sastoje se od datuma i vremena nastanka datoteke, na primjer 01-02-2012 11:30:20 što znači da je datoteka nastala u 11:30:20, 1. siječnja 2012. To vam olakšava provjeru vremena spremanja i naziva datoteka.

#### 1. Pregled fotografija

Dodirnite ikonu i 🔯 za pristup popisu datoteka s fotografijama, potom kliknite na željeni u datoteku.

Kliknite na

⇒ za pregled fotografija.

Slike će se automatski mijenjati svaki 5 sekundi. Ako želite napustiti galeriju slika, kliknite na ikonu sa povratak na prethodni izbornik.

2. Pregled videozapisa

ili

Dodirnite ikonu za pristup popisu datoteka s fotografijama, potom kliknite na željenu datoteku.

Za reprodukciju videozapisa kliknite na odgovarajuću ikonu, za izlaz kliknite na 🔄 .

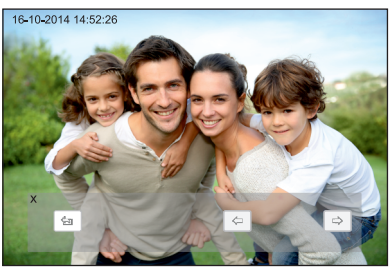

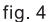

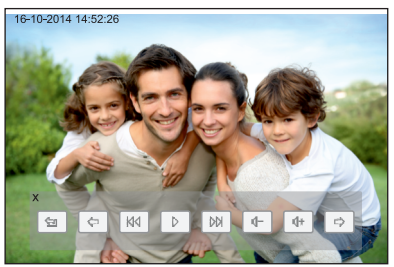

fig. 5

| Natrag | Prethodno | Uspora- | Reprodukci- | Ubrza- | Manje  | Glasnije | Sljedeće |
|--------|-----------|---------|-------------|--------|--------|----------|----------|
|        | rictiouno | vanje   | ja/pauza    | vanje  | glasno | 1        |          |

3 Reprodukcija s DVR-a:

za pristup DVR datotekama. Slijedite isti postupak kao za reprodukciju videodatoteka (pregled videozapisa).

4. Pregledajte multimedijske datoteke:

Dodirnite ikonu . za pristup prikazu medijskih datoteka. Slijedite li gore navedene korake, možete gledati slikovne datoteke i reproducirati glazbu (pregled fotografija).

Važno:

Ako u uređaj nije instalirana microSD kartica, možete vidjeti snimke pohranjene u internu memoriju zaslona.

# Brisanje pojedinačnih datoteka i

#### mapa

Ako želite izbrisati datoteku ili mapu, odaberite datoteku ili

mapu koju želite izbrisati s popisa i zatim kliknite **um** zatim odaberite DELETE (IZBRIŠITE) za potvrdu ili EXIT (IZLAZ) za poništenje.

#### VAŽNO

Na isti način možete izbrisati slike, audio ili DVR datoteke.

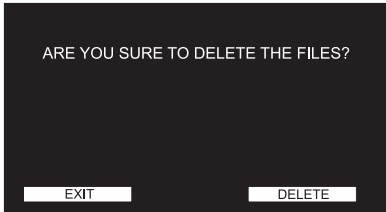

# Parametri snimanja slike, videozapisa i DVR-a

Funkcija snimanja slike

| Mjesto memorije         | Rezolucija | Kvaliteta slike                     |
|-------------------------|------------|-------------------------------------|
| Interna flash memorija  | 320x240    | Više od 64 komada                   |
| Vanjska microSD kartica | 640x480    | Ovisno o kapacitetu microSD kartice |

Funkcija snimanja videozapisa

| Kapacitet MicroSD kartice | Rezolucija | FPS |
|---------------------------|------------|-----|
| 1G                        | 320x240    | 2   |
| 2G                        | 320x240    | 5   |
| 4G                        | 320x240    | 10  |
| >8G                       | 640x480    | 10  |

**DVR** funkciia

| Kapacitet MicroSD kartice | Rezolucija FPS      |             | Vrijeme snimanja videozapisa        |
|---------------------------|---------------------|-------------|-------------------------------------|
| <2G                       | Nema DVR fu         | inkcije     |                                     |
| 2G                        | 320x240             | . 1         | Više od 24 sata                     |
| 4G                        | 320x240             | 1, 2, 5     | Nakon podešavanja brzine stva-      |
|                           |                     |             | ranja slike na 1 - više od 48 sati  |
| 8G                        | 320x240             | 1, 2, 5, 10 | Nakon podešavanja brzine stva-      |
|                           |                     |             | ranja slike na 1 - više od 96 sati  |
| >16G                      | 320x240 ili 640x480 | 1, 2, 5, 10 | Nakon podešavanja brzine            |
|                           |                     |             | stvaranja slike na 1 i razlučivosti |
|                           |                     |             | 320x240 - više od 192 sata          |

Važno: (a) Vrijeme snimanja videozapisa razlikovat će se ovisno o materijalu koji se snima (u najgorem slučaju 2G kartica može snimiti 28 sati videozapisa u razlučivosti 320\*240 i 1 kadar u sekundi; u najboljem slučaju može se snimiti više od 72 sata videozapisa).

(b) J Ako korisnici sustava pohrane zvuk sustava na svom jeziku, predlažemo da vrijeme čuvanja ne smije biti duže od 20 sekundi; u suprotnom datoteke se mogu izbrisati prilikom formatiranja microSD kartice

### Postavke sustava

Nakon odabira glavnog izbornika sustava, kliknite na prikazano na slikama 7., 8. i 9.

| <b>†</b>         | SYSTEM SETTINGS | <b>A</b> 1/3 |
|------------------|-----------------|--------------|
| CALL TIME        |                 | <b>₹</b> 305 |
| CALL VOLUME      |                 | <b>▼</b> 50% |
| RINGING TONE TYP | PE              | •••          |
| DO NOT DISTURB   |                 |              |
| MONITORING       |                 |              |
| PLAY KEY SOUND   |                 |              |
| ICON NAME        |                 |              |
| NUMBER OF AUTO   | MATIC CAPTURES  |              |
| COPY FILES TO SD | CARD            | •••• Sl. 7   |

| <del>5</del>       | SYSTEM SETTINGS | <b>A</b> 2/3 |
|--------------------|-----------------|--------------|
| DVR SETTINGS       |                 | •••          |
| AUTOMATIC MESSAGE  | LEAVING         |              |
| DEVICE ADRESS      |                 | РОКО́Ј 1     |
| PORT STATUS        |                 | •••          |
| SYSTEM TIME SETTIN | GS              | •••          |
| ALARM TIME SETTING | S               | •••          |
| SYSTEM FORMATTING  | 1               | •••          |
| SOFTWARE VERSION   |                 | •••          |
| BACKGROUND SETTIN  | IG              | •••          |

Sl. 8.

| ♠               | SYSTEM SETTINGS | <b>A</b> 3/3 |
|-----------------|-----------------|--------------|
| RESTORE DEFAULT |                 | •••          |
| LANGUAGE        |                 | POLSKI       |
|                 |                 |              |
|                 |                 |              |
|                 |                 |              |
|                 |                 |              |
|                 |                 |              |
|                 |                 |              |
|                 |                 |              |
|                 |                 |              |

Sl. 9.

| Br. | Postavke                 | Opcije                                                             | Bilješke                                                                           |
|-----|--------------------------|--------------------------------------------------------------------|------------------------------------------------------------------------------------|
| 1-1 | TRAJANJE ZVONA           | 10S/15S/20S/25S/30S/<br>35S/40S/45S/50S/55S/60S                    | Vrijeme zvonjenja                                                                  |
| 1-2 | RAZINA GLASNOĆE<br>ZVONA | 10-100%                                                            |                                                                                    |
| 1-3 | VRSTA ZVONA              | VRATA 1 VRSTA ZVONA<br>VRATA 2 VRSTA ZVONA<br>INTERFON VRSTA ZVONA | 00-07                                                                              |
|     |                          | POVRATAK NA TON                                                    | Ton zvona će se ponoviti<br>ako je opcija                                          |
| 1-4 | NE OMETAJ                |                                                                    | Unutarnji zaslon bit će isk-                                                       |
|     |                          | 0                                                                  | ljučen kada netko pritisne<br>zvono/javljanje na interni<br>poziv/pokrene prijenos |

| Br. | Postavke                      | Opcije                  | Bilješke                               |
|-----|-------------------------------|-------------------------|----------------------------------------|
| 1-5 | PRAĆENJE                      | 0                       |                                        |
|     |                               |                         |                                        |
| 1-6 | ZVUK GUMBA ZA<br>REPRODUKCIJU | 0                       |                                        |
|     |                               |                         |                                        |
| 1-7 | NAZIV IKONA                   | 0                       | Na zaslonu se ne prikazuje naziv ikone |
|     |                               | - 1                     | Na zaslonu su prikazana imena ikona    |
| 1-8 | IZNOS AUTOMATSKOG<br>SNIMANJA | ISKLJUČENO              | Nemojte snimati snimke automatski      |
|     |                               | 1                       | Automatsko snimanje 1 slike            |
|     |                               | 2                       | Automatsko snimanje 2 slike            |
|     |                               | 3                       | Automatsko snimanje 8 slika            |
| 1-9 | KOPIRANJE DATOTEKA NA SD      | IZLAZ                   |                                        |
|     | KARTICU                       | KOPIRAJ                 |                                        |
| 2-1 | POSTAVKE SNIMAČA              | SNIMAČ UKLJUČEN         |                                        |
|     |                               | OSJETLJIVOST SENZORA ZA |                                        |
|     |                               |                         |                                        |
|     |                               | VRIJEME POCETKA         | DVR zapocinje snimanje                 |
|     |                               | BRO I ZONIA             | DVIX zavisava shimanje                 |
|     |                               | REZOLUCIJA              |                                        |
|     |                               | VRIJEME ČUVANJA ZASLONA |                                        |
|     |                               | IZVOR SNIMANJA          |                                        |
|     |                               |                         | 1                                      |

| Br.   | Postavke                          | Opcije               | Bilješke                                                 |
|-------|-----------------------------------|----------------------|----------------------------------------------------------|
| 2-1-1 | SNIMAČ UKLJUČEN                   |                      | DVR će početi snimati u VRIJEME<br>POČETKA               |
|       |                                   | 0                    |                                                          |
| 2-1-2 | OSJETLJIVOST SENZORA ZA<br>POKRET | 0                    | Označava osjetljivost za pokretanje<br>detektora pokreta |
|       |                                   | NISKA                |                                                          |
|       |                                   | SREDNJA              |                                                          |
|       |                                   | VISOKA               |                                                          |
| 2-1-3 | VRIJEME POČETKA                   | SAT: MINUTA          |                                                          |
| 2-1-4 | VRIJEME ZAVRŠETKA                 | SAT: MINUTA          |                                                          |
| 2-1-5 | BROJ ZONA                         | 1/2/5/10 ZONE        | Ovisno o kapacitetu MicroSD kartice                      |
| 016   | REZOLUCIJA                        | 320*240              |                                                          |
| 2-1-0 | REZULUCIJA                        | 640*480              | Ovisno o kapacitetu MicroSD kartice                      |
|       |                                   | VRATA 1              |                                                          |
| 217   | IZVOR PONOVNOG                    | VRATA 2 (opcija)     |                                                          |
| 2-1-1 | POKRETANJA                        | KAMERA 1 (opcija)    |                                                          |
|       |                                   | KAMERA 2 (opcija)    |                                                          |
|       |                                   | NIKAD/01/02/03/04    |                                                          |
| 2-1-8 | VRIJEME ČUVANJA<br>ZASLONA        | 05/10/15/20/25/30/35 | Nakon podešenog vremena, zaslon će se                    |
|       |                                   | 40/45/50/55/60MIN    | iskijuciti                                               |
|       | AUTOMATSKO NAPUŠTANJE _<br>PORUKE | 0                    | -                                                        |
| 2-2   |                                   |                      |                                                          |
|       |                                   |                      |                                                          |
| 2-3   | ADRESA UREĐAJA                    |                      | Ako ste podesili iste adrese, ova će opcija              |
|       |                                   | PROSTORIJA 1/2/3/4   | biti prikazana crveno                                    |
| 2-4   | STATUS ULAZA                      | STATUS ULAZA 2       |                                                          |
|       |                                   | VRATA 2 KAMERA 3     |                                                          |
|       |                                   | KAMERA 1             |                                                          |
|       |                                   | KAMERA 2             |                                                          |

| Br.     | Postavke                    | Opcije                   | Bilješke                                            |
|---------|-----------------------------|--------------------------|-----------------------------------------------------|
| 2-5     | POSTAVKE VREMENA<br>SUSTAVA | DATUM: DAN-MJESEC-GODINA |                                                     |
|         |                             |                          |                                                     |
|         |                             | VRIJEME:                 |                                                     |
|         |                             | SAT:MINUTA:SEKUNDA       |                                                     |
|         |                             | VRIJEME ALARMA 1         | <ol> <li>Svaka budilica može se podesiti</li> </ol> |
|         |                             | VRIJEME ALARMA 2         | samostalno                                          |
|         |                             | VRIJEME ALARMA 3         | <ol><li>Od podešenog vremena, alarm će se</li></ol> |
|         | POSTAVKE VREMENA            | VRIJEME ALARMA 3         | oglasiti svakih 50 sekundi dok se budilica          |
| 2-6     | ALARMA                      | VRIJEME ALARMA 4         | ne isključi u izborniku                             |
|         |                             | VRIJEME ALARMA 5         |                                                     |
|         |                             | VRIJEME ALARMA 6         | 00.07                                               |
|         |                             | VRSTA ZVONA              | 00-07                                               |
|         | VRIJEME ALARMA              | STATUS                   | 0                                                   |
|         |                             |                          | - I                                                 |
|         |                             |                          | Dostupna su 4 ciklusa:                              |
| 2-6-1   |                             | NAČIN RADA CIKLUSA       | POJEDINAČNO/TJEDAN/MJESEC/GODI                      |
|         |                             | IZBOR TJEDNA             | Radi samo s tjednim načinom rada                    |
|         |                             | VRIJEME                  |                                                     |
|         |                             | DATUM                    |                                                     |
| 2-6-1-1 | STATUS                      | 0                        |                                                     |
|         |                             |                          | Alarm će se oglasiti u podešeno vrijeme             |

| Br.     | Postavke            | Opcije                      | Bilješke                                                                                                    |
|---------|---------------------|-----------------------------|----------------------------------------------------------------------------------------------------|
| 2-6-1-2 |                     | POJEDINAČNO                 |                                                                                                    |
|         | NAČIN RADA          | TJEDAN                      |                                                                                                    |
|         | CIKLUSA             | MJESEC                      |                                                                                                    |
|         |                     | GODINA                      | 7                                                                                                    |
|         |                     | NEDJELJA                    |                                                                                                    |
|         |                     | PONEDJELJAK                 |                                                                                                    |
|         |                     | UTORAK                      | Status za svaki dan možete podesiti                                                                                                    |
| 2-6-1-3 | IZBOR TJEDNA        | SRIJEDA                     | pomoću uključenja/isključenja za stvaranje                                                                                                    |
|         |                     | ČETVRTAK                    | grupe alarma                                                                                                    |
|         |                     | PETAK                       |                                                                                                    |
|         |                     | SUBOTA                      |                                                                                                    |
| 2-6-1-4 | VRIJEME             | SAT: MINUTA                 |                                                                                                    |
| 2-6-1-5 | DATUM               | GODINA-MJESEC-DAN           | U pojedinačnom načinu rada aktivne su<br>opcije za GODINU, MJESEC i DAN; u<br>ljednom načinu rada sve su opcije<br>neaktivne; u mjesečnom načinu rada<br>aktivna je samo opcija dan; u godišnjem<br>načinu rada aktivne su samo opcije za<br>MJESEC i DAN |
|         |                     | BRISANJE FLASH MEMORIJE     |                                                                                                    |
| 2-7     | OBLIKOVANJE SUSTAVA | BRISANJE                    |                                                                                                    |
| 2-8     | VERZIJA SOFTVERA    |                             |                                                                                                    |
| 2-9     | POSTAVKE POZADINE   | SLIKA 1: BOJA 1/2/3/4/5/6/7 |                                                                                                    |
| 3-1     | VRATI ZADANO        |                             |                                                                                                    |
|         | VIUTE ENTRe         | VRATI                       |                                                                                                    |
| 3-2     | JEZIK               | POLJSKI, ENGLESKI, RUSKI    |                                                                                                    |

# OR-VID-EX-1060PMV

### Konfiguracija postavki kontrole vrata

Isključite napajanje, ponovno ga uključite nakon 30 sekundi te brzo dodirnite i držite prst u središtu zaslona (matrica). Kad se pojavi poruka: "Podesite vrijeme sustava" uklonite prst s pokazivača, dodirni-

te i zadržite , dok se na zaslonu ne prikaže izbornik naprednih postavki.

VRIJEME OTKLJUČAVANJA - VRIJEME otvaranja električnih vrata (tvornička postavka 05 S promjena na 08S)

Funkcija OTKLJUČAVANJA ZASLONA koja se koristi u sustavima s više lokacija

IMPULS UPRAVLJANJA VRATIMA - tvornički postavljen kao zatvoren (skriven), nakon spajanja upravljačke jedinice vrata moguće je promijeniti vrijeme otvaranja na 0,2 sekunde ili više.

Proširenje načina otključavanja:

za video kamere VI BELL set 2

Za izlaz iz naprednih postavki pritisnite tipku Main Menu, postavke će biti spremljene.

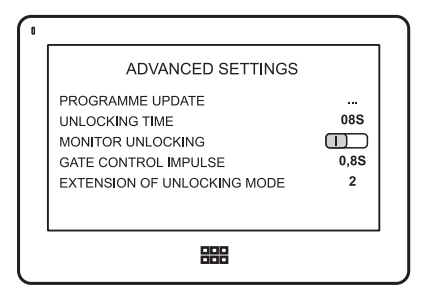

#### **RJEŠAVANJE PROBLEMA**

#### 1. Nema zvuka ili slike

- a) napajanje je isključeno,
- b) neispravan ili nepravilno spojen zaslon.

#### 2. Nejasna slika

a) provjerite i podesite postavke.

#### 3. Brojne smetnje na slici, bez sinkroniciteta (slika treperi)

- a) priključni kabel ima poprečni presjek koji nije prikladan za njegovu duljinu,
- b) preduga veza koristite kabel s izolacijom,
- c) loša kvaliteta kabela,
- d) jak izvor elektromagnetske interferencije koristite kabel s izolacijom.

#### 4. Zvuk na monitoru se spaja

- a) provjerite je li vaša instalacija u skladu s tehničkim zahtjevima,
- b) provjerite da instalacija nije izložena vodi i vlazi itd.
- 5. Električna vrata se ne otvaraju svaki put
- a) provjerite neovisnost rada električnih vrata.

#### 6. Zaslon ima ogrebotine

a) provjerite je li zaštitna folija uklonjena s zaslona.

#### **TEHNIČKI PODACI**

| Izvor napajanja    | 15V DC                    |  |
|--------------------|---------------------------|--|
| Potrošnja energije | Maks. 9 W, 1 W (pripravno |  |
| Radna tenperatura  | 0°C do +50°C              |  |
| Vlažnost           | 0 % do 95 %               |  |
| Pokazivač          | 7"                        |  |
| Interkom funkcija  | Hands-free                |  |
| Ožičenje           | 4 žice                    |  |
| Dimenzije          | 185 x 127,5 x 18 mm       |  |
| Težina             | 0,385 kg                  |  |

PRODUCER

ORNO-LOGISTIC Sp. z o.o.

ul. Rolników 437, 44-141 Gliwice, tel. 32 43 43 110, www.orno.pl